# ΗΛΕΚΤΡΟΝΙΚΗ ΠΥΛΗ (PORTAL) ΔΙΟΙΚΗΤΙΚΩΝ ΥΠΗΡΕΣΙΩΝ

(https://admin.services.uniwa.gr)

#### ΟΔΗΓΙΕΣ ΓΙΑ ΥΠΟΒΟΛΗ ΑΙΤΗΜΑΤΟΣ ΚΑΙ ΛΗΨΗ ΣΧΕΤΙΚΟΥ ΠΙΣΤΟΠΟΙΗΤΙΚΟΥ

Η υποβολή ενός Αιτήματος και η λήψη του σχετικού Πιστοποιητικού μέσω του Portal Διοικητικών Υπηρεσιών, περιλαμβάνει τα παρακάτω βήματα που παρουσιάζονται αναλυτικά στις επόμενες σελίδες:

<u>1. Σύνδεση στο Portal</u>

2. Υποβολή Νέου Αιτήματος

2.α Δημιουργία Αιτήματος

2.β Λήψη Προτύπου Αίτησης

2.γ Επισύναψη Συνημμένων Εγγράφων (διαθέσιμο για ορισμένα Αιτήματα)

<u>2.δ Υποβολή Αιτήματος</u>

3. Εποπτεία των Αιτημάτων μου (Ιστορικό των Αιτημάτων μου)

<u>4. Λήψη Πιστοποιητικού</u>

#### 1. Σύνδεση στο Portal

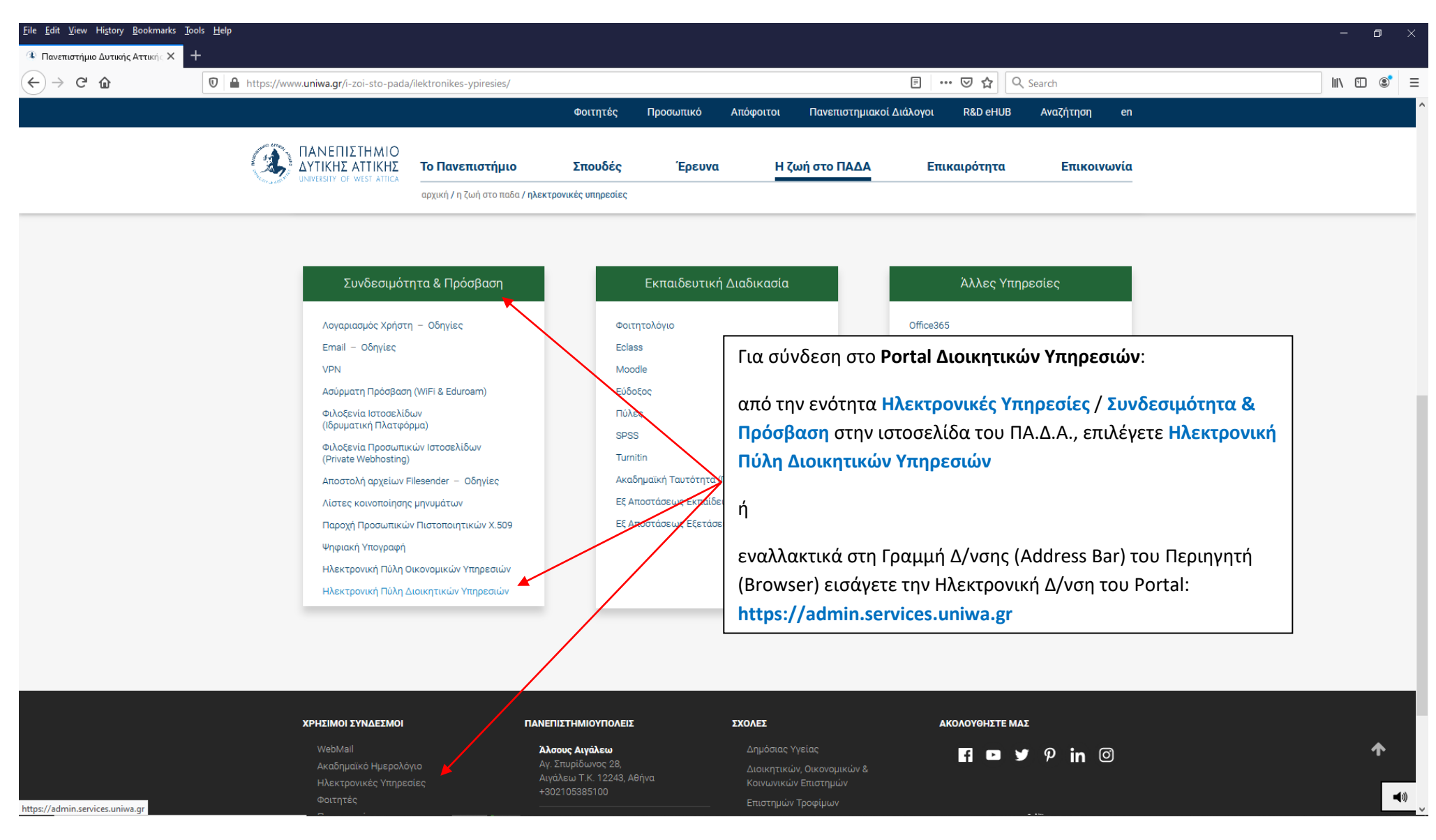

| Гис Рак Лем ников Боокнивку Боор Пећ                                                                                                    |        | ٥ |     |
|----------------------------------------------------------------------------------------------------|--------|---|-----|
| Mer Central Authentication Service × +                                                                                                    |        |   |     |
| ← → C ŵ I https://sso.uniwa.gr/login?service=https%3A%2F%2Fadmin.services.uniwa.gr%2Flogin%2Fcas ••• ♥ ☆ Q Search                                                                                                    | lii\ 🗄 |   | ! ≡ |
| V       M       V       V |        |   |     |
| Expanded Fusion<br>Fundaments       Expanded Fusion<br>Fundaments       Expanded Fundaments                                                                                                    |        |   |     |

## 2. Υποβολή Νέου Αιτήματος

## 2.α Δημιουργία Αιτήματος

| <u>F</u> ile <u>E</u> dit <u>V</u> iew Hi <u>s</u> tory <u>B</u> ookman | rks <u>T</u> ools <u>H</u> elp                           |                                |                                                       |              | - 0 ×            |
|-------------------------------------------------------------------------|----------------------------------------------------------|--------------------------------|-------------------------------------------------------|--------------|------------------|
| 🚇 Προβολή Αιτήματος πιστοπου                                            | 🗙 🛛 🚯 Πανεπιστήμιο Δυτικής Αττική: 🗙 🥶 Υπηρεσίες Ηλεκτρο | ννικής Πύλη 🗙 🕂                |                                                       |              |                  |
| ← → ♂ ŵ                                                                 | 🛛 🔒 https://admin.services. <b>uniwa.gr</b>              |                                | ⊘                                                     | ☆ Q Search 🖌 | II\ 🗉 💐 Ξ        |
|                                                                         | ≡                                                        | Καλώς ήρθατε στις Υπηρεσίες τι | ης Ηλεκτρονικής Πύλης του Πανεπιστημίου Δυτικής Αττικ | ic           | dzer ~           |
| καλωσήρθατε,<br>dzer                                                    |                                                          |                                |                                                       |              |                  |
| Διοικητικές Υπηρεσίες                                                   |                                                          |                                |                                                       |              |                  |
| <ul> <li>Διαχείριση Προσωπικών</li> <li>στοιχείων</li> </ul>            |                                                          |                                |                                                       |              |                  |
| Αιτήματα έκδοσης<br>πιστοποιητικών<br>τμήματος προσωπικού               |                                                          |                                |                                                       |              |                  |
| Νέο Αίτημα                                                              |                                                          |                                |                                                       |              |                  |
| Ιστορικό των<br>Αιτηματων μου                                           |                                                          |                                |                                                       |              |                  |
| Διεκπεραίωση<br>Αιτημάτων                                               |                                                          |                                |                                                       |              |                  |
| Ιστορικό<br>διεκπεραιώσεων                                              |                                                          |                                | Για τη δημιουργία Νέου                                |              |                  |
| <ul> <li>Εποπτεία Συμβάσεων</li> </ul>                                  |                                                          |                                | Αιτήματος, από το βασικό                              |              |                  |
| 🕚 Εποπτεία Θέσης                                                        |                                                          |                                | μενού επιλένετε Νέο                                   |              |                  |
| <ul> <li>Συμπλήρωση</li> <li>Βιογραφικού</li> </ul>                     |                                                          |                                | Αίτημα                                                |              |                  |
| 🕚 MIS Προσωπικού                                                        |                                                          | L                              |                                                       |              |                  |
|                                                                         |                                                          |                                |                                                       |              |                  |
|                                                                         |                                                          |                                |                                                       |              |                  |
|                                                                         |                                                          |                                |                                                       |              |                  |
|                                                                         |                                                          |                                |                                                       |              |                  |
|                                                                         |                                                          |                                |                                                       |              |                  |
|                                                                         |                                                          |                                |                                                       |              |                  |
|                                                                         |                                                          |                                |                                                       |              |                  |
|                                                                         |                                                          |                                |                                                       |              |                  |
|                                                                         |                                                          |                                |                                                       |              |                  |
| https://admin.services.uniwa.gr/secu                                    | red/certificates/request/new                             |                                |                                                       |              | Powered by ILYDA |

| <u>File E</u> dit <u>V</u> iew Hi <u>s</u> tory <u>B</u> ookma | arks <u>T</u> ools <u>H</u> elp    |                                                                                                    |                              |                 |          | - 0 ×            |
|----------------------------------------------------------------|------------------------------------|----------------------------------------------------------------------------------------------------|------------------------------|-----------------|----------|------------------|
| 🕙 Δημιουργία Αιτήματος πιστοπ                                  | × +                                |                                                                                                    |                              |                 |          |                  |
| (←) → ℃ ŵ                                                      | 🛛 🔒 https://admin.services.uniwa.g | r/secured/certificates/request/new                                                                  |                              | 🗐 🚥 🗵 🏠 🔍 Searc | h        | II\ 🗉 📽 ≡        |
|                                                                | Ξ                                  | Δημιους                                                                                             | γία Αιτήματος πιστοποιητικού |                 |          | dzer ~           |
| Καλωσήρθατε,                                                   | Στοιχεία αιτήματος πιστοποιητικού  |                                                                                                    |                              |                 |          |                  |
| dzer                                                           | Αιτών                              | ΖΕΡΒΟΥΔΑΚΗΣ ΔΗΜΗΤΡΙΟΣ                                                                               |                              |                 |          |                  |
|                                                                | Αρ. Πρωτ.                          |                                                                                                    |                              |                 |          |                  |
| 👷 Διοικητικές Υπηρεσίες                                        | Ημερομηνία Υποβολής *              |                                                                                                    |                              |                 |          |                  |
| Διαχείριση Προσωπικών                                          | Πιστοποιητικό *                    | Επιλέξτε                                                                                            |                              |                 |          | ~                |
| στοιχείων                                                      | Κατάσταση *                        | Επιλέξτε                                                                                            |                              |                 |          |                  |
| Αιτήματα έκδοσης<br>πιστοποιητικών<br>τμήματος προσωπικού      | Σχόλια αιτούντα                    | 104 - ΑΙΤΗΣΗ ΜΕΤΑΚΙΝΗΣΗΣ χωρίς καλυψη εξόδων απο το                                                 | ακτικο προυπολογισμό         |                 |          |                  |
| ο Νέο Αίτημα                                                   | Διεκπεραιωτός                      | 109 - ΑΙΤΗΣΗ ΧΟΡΗΓΗΣΗΣ ΒΕΦΑΙΣΖΕΙΣ ΠΡΟΤΠΗΡΕΣΙΑΣ<br>109 - ΑΙΤΗΣΗΣ ΧΟΡΗΓΗΣΗΣ ΠΙΣΤΟΠΟΙΗΤΙΚΟΥ ΥΠΗΡΕΣΙΑΚΟ | ΩΝ ΜΕΤΑΒΟΛΩΝ                 |                 |          |                  |
| Ιστορικό των                                                   | Ημερομηνία Διεκπεραίωσης *         |                                                                                                    |                              |                 |          |                  |
| Διεκπεραίωση                                                   | Σχόλια Διεκπεραιωτή                | $\backslash$                                                                                        |                              |                 |          |                  |
| Αιτηματων                                                      |                                    |                                                                                                    |                              |                 |          | н.               |
| διεκπεραιώσεων                                                 | Λήψη Πιστοποιητικού                |                                                                                                    |                              |                 | 🗎 Δημιοι | υργία Αιτήματος  |
| <ul> <li>Εποπτεία Συμβάσεων</li> </ul>                         | Συνημμένα έγγραφα αιτήματος        |                                                                                                    |                              |                 |          |                  |
| <ul> <li>Εποπτεία Θέσης</li> </ul>                             |                                    |                                                                                                    |                              |                 |          |                  |
| Συμπλήρωση<br>Βιογραφικού                                      |                                    |                                                                                                    | 1                            |                 |          |                  |
| MIS Προσωπικού                                                 |                                    | και στη σχετική Οθονη, ατ                                                                           |                              |                 |          |                  |
|                                                                |                                    | αναδυόμενο μενού στο πεδ                                                                            | ίο                           |                 |          |                  |
|                                                                |                                    | Πιστοποιητικό επιλέγετε έν                                                                          | α                            |                 |          |                  |
|                                                                |                                    | από τα διαθέσιμα Αιτήματα                                                                           |                              |                 |          |                  |
|                                                                |                                    |                                                                                                    |                              |                 |          |                  |
|                                                                |                                    |                                                                                                    |                              |                 |          |                  |
|                                                                |                                    |                                                                                                    |                              |                 |          |                  |
|                                                                |                                    |                                                                                                    |                              |                 |          |                  |
|                                                                |                                    |                                                                                                    |                              |                 |          |                  |
|                                                                |                                    |                                                                                                    |                              |                 |          |                  |
|                                                                |                                    |                                                                                                    |                              |                 |          |                  |
|                                                                |                                    |                                                                                                    |                              |                 |          |                  |
| <b>\$</b> ()                                                   |                                    |                                                                                                    |                              |                 |          | Powered by ILYDA |

| <u>F</u> ile <u>E</u> dit <u>V</u> iew Hi <u>s</u> tory <u>B</u> ookm | arks <u>T</u> ools <u>H</u> elp   |                                                                        | - 0 ×                  |
|-----------------------------------------------------------------------|-----------------------------------|------------------------------------------------------------------------|------------------------|
| 🕙 Δημιουργία Αιτήματος πιστοτ                                         | • × +                             |                                                                        |                        |
| (←) → 健 🏠                                                             | 🛛 🔒 https://admin.services.ur     | niwa.gr/secured/certificates/request/new                               | III\ 🗊 🔹 🗏             |
|                                                                       | ≡                                 | Δημιουργία Αιτήματος πιστοποιητικού                                    | dzer ~                 |
| Καλωσήρθατε,                                                          | Στοιχεία αιτήματος πιστοποιητικού |                                                                        |                        |
| dzer                                                                  | Αιτών                             | 7ΕΡΒΟΥΛΑΚΗΣ ΛΗΜΗΤΡΙΟΣ                                                  |                        |
|                                                                       | Αρ. Πρωτ.                         |                                                                        |                        |
| Διοικητικές Υπηρεσίες                                                 | Ημερομηνία Υποβολής *             |                                                                        | <b></b>                |
| Διαχείριση Προσωπικών                                                 | Πιστοποιητικό *                   | 104 - ΑΙΤΗΣΗ ΜΕΤΑΚΙΝΗΣΗΣ χωρίς καλυψη εξόδων απο τακτικο προυπολογισμό | ~                      |
| στοιχείων                                                             | Κατάσταση *                       | Επιλέξτε                                                               | ~                      |
| <ul> <li>Αιτήματα έκδοσης</li> <li>πιστοποιητικών</li> </ul>          | Σχόλια αιτούντα                   | Παρακαλώ όπως                                                          |                        |
| τμήματος προσωπικού<br>🗸                                              |                                   |                                                                        |                        |
| <ul> <li>Νέο Αίτημα</li> </ul>                                        | Διεκπεραιωτής                     |                                                                        |                        |
| Ιστορικό των<br>Αιτημάτων μου                                         | Ημερομηνία Διεκπεραίωσης *        |                                                                        |                        |
| Διεκπεραίωση<br>Αιτημάτων                                             | Σχόλια Διεκπεραιωτή               |                                                                        |                        |
| Ιστορικό                                                              | Aáila Dimmonologi                 |                                                                        |                        |
| διεκπεραιώσεων                                                        | ληψη ποτοποιητικού                |                                                                        | 📕 Δημιουργία Αιτήματος |
| <ul> <li>Εποπτεία Συμβάσεων</li> </ul>                                | Συνημμένα έγγραφα αιτήματος       |                                                                        |                        |
| Εποπτεία Θέσης                                                        |                                   |                                                                        |                        |
| Συμπλήρωση<br>Βιονοααικού                                             |                                   |                                                                        |                        |
|                                                                       |                                   |                                                                        |                        |
|                                                                       | г                                 |                                                                        |                        |
|                                                                       |                                   | και μπορείτε (προαιρετικά) να                                          |                        |
|                                                                       |                                   | συμπληρώσετε Σχόλια αιτούντα                                           |                        |
|                                                                       |                                   |                                                                        |                        |
|                                                                       |                                   | Τέλος επιλένετε Δριμομονία Αιτόματος                                   |                        |
|                                                                       |                                   | τελός, ελιλεγείε Δημιουργία Απηματός.                                  |                        |
|                                                                       |                                   |                                                                        |                        |
|                                                                       |                                   |                                                                        |                        |
|                                                                       |                                   |                                                                        |                        |
|                                                                       |                                   |                                                                        |                        |
|                                                                       |                                   |                                                                        |                        |
| ¢ ()                                                                  |                                   |                                                                        | Powered by ILYDA       |

### 2.β Λήψη Προτύπου Αίτησης

| <u>F</u> ile <u>E</u> dit <u>V</u> iew Hi <u>s</u> tory <u>B</u> ookma | arks <u>T</u> ools <u>H</u> elp                            |                                                                    |                                  |          | - o ×                        |
|------------------------------------------------------------------------|------------------------------------------------------------|--------------------------------------------------------------------|----------------------------------|----------|------------------------------|
| 🕙 Επεξεργασία Αιτήματος Πιστο                                          | × +                                                        |                                                                    |                                  |          |                              |
| ← → ♂ ☆                                                                | 🛛 🔒 https://admin.services.uniwa.                          | gr/secured/certificates/request/edit/437bde9373723e8c017377e869260 | 0000 🗉 🕶 🖸 🏠                     | Q Search | III\ 🗉 📽 ≡                   |
|                                                                        | ≡                                                          | Επεξεργασία Αι                                                     | ιτήματος Πιστοποιητικού          |          | dzer 🗸                       |
| Καλωσήρθατε,                                                           | Στοιχεία αιτήματος πιστοποιητικού                          |                                                                    |                                  |          |                              |
| Jozer ozer                                                             | Αιτών                                                      | ΖΕΡΒΟΥΔΑΚΗΣ ΔΗΜΗΤΡΙΟΣ                                              |                                  |          |                              |
|                                                                        | Αρ. Πρωτ.                                                  |                                                                    |                                  |          |                              |
| Διοικητικές Υπηρεσίες                                                  | Ημερομηνία Υποβολής *                                      |                                                                    |                                  |          | <b>***</b>                   |
| Ť                                                                      | Πιστοποιητικό *                                            | 104 - ΑΙΤΗΣΗ ΜΕΤΑΚΙΝΗΣΗΣ χωρίς καλυψη εξόδων απο τακτικο           | προυπολογισμό                    |          | ~                            |
|                                                                        | Κατάσταση *                                                | Πρόχειρο                                                           |                                  |          | ~                            |
|                                                                        | Σχόλια αιτούντα                                            | Παρακαλώ όπως                                                      |                                  |          |                              |
|                                                                        |                                                            |                                                                    |                                  |          | .i.                          |
|                                                                        | Διεκπεραιωτής                                              |                                                                    |                                  |          |                              |
|                                                                        | Ημερομηνία Διεκπεραίωσης *                                 |                                                                    |                                  |          | <b>m</b>                     |
|                                                                        | Σχόλια Διεκπεραιωτή                                        |                                                                    |                                  |          |                              |
|                                                                        |                                                            |                                                                    |                                  |          | .i.                          |
|                                                                        | Συμπλήρωση προτύπου                                        | Δήψη προτύπου συμπλήρωσης αίτησης                                  |                                  | ,        |                              |
|                                                                        | Συμπληρωμένη αίτηση                                        |                                                                    | Ι ια τη λήψη του Προτύπου του Αι | τήματος  |                              |
|                                                                        | Λήψη Πιστοποιητικού                                        |                                                                    | που πρέπει να συμπληρώσετε, να   |          |                              |
|                                                                        |                                                            |                                                                    | υπογράψετε και να υποβάλετε, ετ  | πιλέγετε | H Αποθήκευση                 |
|                                                                        | Υποβολή αιτήματος                                          |                                                                    | Δήμη ποοτύπου συμπλήοωσης ο      | νίτησης  |                              |
|                                                                        |                                                            |                                                                    |                                  |          |                              |
|                                                                        |                                                            | e /                                                                | οποτε μπορείτε να ανοίζετε /     |          |                              |
|                                                                        | Σύρετε μια στηλη έδω για να ομαδοποιησέτε τα δε<br>Έριοσσο | δομενα                                                             | αποθηκεύσετε το σχετικό αρχείο.  |          | Ποιντοκολλήθηκε              |
|                                                                        | 27770400                                                   |                                                                    | Κανένα δεδομένο για εμφάνιση     | ,        | Πρωτοκοινατοτηκε Τ Ενεργειες |
|                                                                        |                                                            |                                                                    |                                  |          |                              |
|                                                                        | Η 4 0 - Η 50 - απο                                         | τελέσματα ανά σελίδα                                               |                                  |          | Κανένα δεδομένο για εμφάνιση |
|                                                                        |                                                            |                                                                    |                                  |          |                              |
|                                                                        |                                                            |                                                                    |                                  |          |                              |
|                                                                        |                                                            |                                                                    |                                  |          |                              |
|                                                                        |                                                            |                                                                    |                                  |          |                              |
|                                                                        |                                                            |                                                                    |                                  |          |                              |
|                                                                        |                                                            |                                                                    |                                  |          |                              |
| https://admin.services.uniwa.gr/sec                                    | ured/api/certificates/A6125AD3B7C236CCE0540017A45          | 845F/template                                                      |                                  |          | Powered by ILYDA             |

## 2.γ Επισύναψη Συνημμένων Εγγράφων (διαθέσιμο για ορισμένα Αιτήματα)

| Hi <u>s</u> tory <u>B</u> ookma | arks <u>T</u> ools <u>H</u> elp                                      |                                                                                                    |                                                                                                    | - <b>o</b> ×                                                                                                    |
|---------------------------------|----------------------------------------------------------------------|----------------------------------------------------------------------------------------------------|----------------------------------------------------------------------------------------------------|----------------------------------------------------------------------------------------------------|
| ιτήματος Πιστοι                 | × +                                                                  |                                                                                                    |                                                                                                    |                                                                                                    |
| ሰ                               | 🛛 🔒 https://admin.services.uniwa                                     | a.gr/secured/certificates/request/edit/437bde9373723e8c017                                                                                                    | 377e869260000 🗉 💀 🔽 🔍 Search                                                                                                    | ¥ III\ 🗊 📽 ≡                                                                                                    |
|                                 | =                                                                    | Επεξ                                                                                                    | εργασία Αιτήματος Πιστοποιητικού                                                                                                    | dzer ~                                                                                                    |
| οσήρθατε,                       | Στοιχεία αιτήματος πιστοποιητικού                                    |                                                                                                    |                                                                                                    |                                                                                                    |
|                                 | Αιτών                                                                | ΖΕΡΒΟΥΔΑΚΗΣ ΔΗΜΗΤΡΙΟΣ                                                                                                    |                                                                                                    |                                                                                                    |
|                                 | Αρ. Πρωτ.                                                            |                                                                                                    |                                                                                                    |                                                                                                    |
| γπηρεσίες                       | Ημερομηνία Υποβολής *                                                |                                                                                                    |                                                                                                    |                                                                                                    |
| Ť                               | Πιστοποιητικό *                                                      | 104 - ΑΙΤΗΣΗ ΜΕΤΑΚΙΝΗΣΗΣ χωρίς καλυψη εξόδων ο                                                                                                    | πο τακτικο προυπολογισμό                                                                                                    | ~                                                                                                    |
|                                 | Κατάσταση *                                                          | Πρόχειρο                                                                                                    |                                                                                                    | ~                                                                                                    |
|                                 | Σχόλια αιτούντα                                                      | Παρακαλώ όπως                                                                                                    |                                                                                                    |                                                                                                    |
|                                 | A                                                                    |                                                                                                    | Για να προσθέσετε στο Αίτημά σας Συνημμένα                                                                                                    | <u></u>                                                                                                    |
|                                 |                                                                      |                                                                                                    | Έννοαφα, επιλένετε Προσθήκη στη σχετική ενότητα.                                                                                                    | =                                                                                                    |
|                                 |                                                                      |                                                                                                    |                                                                                                    | 1000                                                                                                    |
|                                 |                                                                      |                                                                                                    | ΠΡΟΣΟΧΗ:                                                                                                    |                                                                                                    |
|                                 | Συμπλήοωση ποοτύπου                                                  | Δήμη ποοτύπου συμπλήρωσης τητησης                                                                                                    | Η δυνατότητα ποοσθήκης Συνημιένων Εννοάφων                                                                                                    | it.                                                                                                    |
|                                 | Συμπληρωση κροτοκού                                                  | Mith Herence commission article                                                                                                    | είναι διαθέσιμη για ορισμένα Αιτήματα                                                                                                    |                                                                                                    |
|                                 |                                                                      |                                                                                                    | ο επιτοεπόμεμος αριθμός Συμομμόν για μα κάθε είδος                                                                                                    |                                                                                                    |
|                                 |                                                                      |                                                                                                    |                                                                                                    | 🗎 Αποθήκευση                                                                                                    |
|                                 | Υποβολή αιτήματος                                                    |                                                                                                    |                                                                                                    |                                                                                                    |
|                                 | Συνημμένα έγγραφα αιτήματος                                          |                                                                                                    | Τα Συνημμενα θα πρεπεί να προστεθούν <mark>πριν</mark> την                                                                                                    |                                                                                                    |
|                                 | ⊕Προσθήκη                                                            |                                                                                                    | Υποβολή του Αιτήματος.                                                                                                    | <sup>†</sup> <sup>=</sup> Αναδίπλωση Ο΄ Ανανέωση 🖉 Πλ.Οθόνη                                                                                                    |
|                                 | Σύρετε μια στήλη εδώ για να ομαδοποιήσετε τα δ                       | δεδομένα                                                                                                    |                                                                                                    |                                                                                                    |
|                                 | Έγγραφο                                                              |                                                                                                    |                                                                                                    | Πρωτοκολλήθηκε Τ Ενέργειες                                                                                                    |
|                                 |                                                                      |                                                                                                    | Κανένα δεδομένο για εμφάνιση                                                                                                    |                                                                                                    |
|                                 |                                                                      |                                                                                                    |                                                                                                    |                                                                                                    |
|                                 |                                                                      | οτελέσματα ανά σελίδα                                                                                                    |                                                                                                    | Κανένα δεδομένο για εμφάνιση                                                                                                    |
|                                 |                                                                      |                                                                                                    |                                                                                                    |                                                                                                    |
|                                 |                                                                      |                                                                                                    |                                                                                                    |                                                                                                    |
|                                 |                                                                      |                                                                                                    |                                                                                                    |                                                                                                    |
|                                 |                                                                      |                                                                                                    |                                                                                                    |                                                                                                    |
|                                 |                                                                      |                                                                                                    |                                                                                                    |                                                                                                    |
| _                               |                                                                      |                                                                                                    |                                                                                                    |                                                                                                    |
|                                 | Ιίχτογ <u>Β</u> οοκπα<br>τήματος Πιστοτ<br>Δ<br>σήρθατε,<br>πηρεσίες | Ιετογ Βοοκπακίε Ιοοίε Ηείρ<br>τήματος Πίστοι × +<br>α Φ Φ https://admin.services.uniw<br>σήρθατε,<br>Στοιχεία αιτήματος πιστοποιητικού<br>Αιτών<br>Αρ. Πρωτ.<br>Ημερομηνία Υποβολής *<br>Πιστοποιητικό *<br>Κατάσταση *<br>Σχόλια αιτούντα<br>Διεκπεραιωτής<br>Ημερομηνία Διεκπεραίωσης *<br>Σχόλια Διεκπεραίωσης *<br>Σχόλια Διεκπεραίωσης *<br>Σύμπλήρωση προτύπου<br>Συμπλήρωση προτύπου<br>Συμπλήρωση προτύπου<br>Συμπλήρωση αιτήματος<br>Ψποβολή αιτήματος<br>ΦΠροσθήκη Φ Εξαγωγή ΧLS<br>Σύρτε μα στήλη εδώ για να ομαδοποιήσετε τα<br>Εγγραφο<br>Η < 0 > Η 50 ▼ cm | είου         Είου           τήματος Πιστο                                                                                                    < | Open (Figure 1)       Image: Image: Im |

| <u>F</u> ile <u>E</u> dit <u>V</u> iew Hi <u>s</u> tory <u>B</u> ookm | arks <u>T</u> ools <u>H</u> elp              |                                                     |                                      |                          | – o ×                              |
|-----------------------------------------------------------------------|----------------------------------------------|-----------------------------------------------------|--------------------------------------|--------------------------|------------------------------------|
| 🕙 Επεξεργασία Αιτήματος Πιστο                                         | × +                                          |                                                     |                                      |                          |                                    |
| (←) → ♂ ŵ                                                             | 🛛 🔒 https://admin.services.univ              | wa.gr/secured/certificates/request/edit/437bde93737 | 23e8c017377e869260000                | 🗐 🚥 🤝 🏠 🔍 Search         | ⊻ III\ 🗊 📽 ≡                       |
|                                                                       | Ξ                                            |                                                     | Επεξεργασία Αιτήματος Πιστοποιητικού |                          | dzer ~                             |
| Καλωσήρθατε,                                                          | Στοιχεία αιτήματος πιστοποιητικού            |                                                     |                                      |                          |                                    |
| ozer                                                                  | Αιτών                                        | ΖΕΡΒΟΥΔΑΚΗΣ ΔΗΜΗΤΡΙΟΣ                               |                                      |                          |                                    |
|                                                                       | Αρ. Πρωτ.                                    |                                                     |                                      |                          |                                    |
| 🌻 Διοικητικές Υπηρεσίες                                               | Ημερομηνία Υποβολής *                        |                                                     |                                      |                          | <b></b>                            |
| Ť                                                                     | Πιστοποιητικό *                              | 104 - ΑΙΤΗΣΗ ΜΕΤΑΚΙΝΗΣΗΣ χωρίς καλυψη               | εξόδων απο τακτικο προυπολογισμό     |                          |                                    |
|                                                                       | Κατάσταση *                                  | Πρόχειρο                                            |                                      |                          |                                    |
|                                                                       | Σχόλια αιτούντα                              | Παρακαλώ όπως<br>Προσθήκη                           |                                      | ×                        |                                    |
|                                                                       |                                              |                                                     |                                      | ^                        |                                    |
|                                                                       | Διεκπεραιωτής                                | Εγγραφο *                                           | Select files                         |                          |                                    |
|                                                                       | Ημερομηνία Διεκπεραίωσης *                   |                                                     | <u>↑</u>                             | 🖹 Αποθήκευση 🙄 Επιστοροή |                                    |
|                                                                       | Σχόλια Διεκπεραιωτή                          |                                                     |                                      |                          |                                    |
|                                                                       | Tuum) és um mesmimeu                         | A 4 4 4                                             |                                      |                          |                                    |
|                                                                       | Συμπληρωση προτοπου                          | Ληψη προτυπου συμπληρωσης αιτησης                   |                                      |                          |                                    |
|                                                                       | Δήψη Πιστοποιητικού                          |                                                     |                                      |                          |                                    |
|                                                                       | nalifati i no concellanceo                   |                                                     |                                      |                          | 🗎 Αποθήκευση                       |
|                                                                       | Υποβολή αιτήματος                            |                                                     |                                      |                          |                                    |
|                                                                       | Συνημμένα έγγραφα αιτήματος                  |                                                     |                                      |                          |                                    |
|                                                                       | ④Προσθήκη Σξαγωγή XLS                        |                                                     |                                      |                          | 📬 Αναδίπλωση 🚺 Δνανέωση 🖉 Πλ.Οθόνη |
|                                                                       | Σύρετε μια στήλη εδώ για να ομαδοποιήσετε το | α δεδομένα                                          |                                      |                          |                                    |
|                                                                       | Εγγραφο                                      | Στο σχετικό παρ                                     | άθυρο Προσθήκης Συνημμένων           |                          | Πρωτοκολλήθηκε Τ Ενέργειες         |
|                                                                       |                                              | επιλέγετε Select                                    | t files προκειμένου να επιλέξετε α   | από                      |                                    |
|                                                                       |                                              | τον Η/Υ σας ένα                                     | Έννοαφο (αοχείο) που θέλετε να       |                          |                                    |
|                                                                       |                                              |                                                     |                                      |                          |                                    |
|                                                                       |                                              | επισυναψειε                                         |                                      |                          |                                    |
|                                                                       |                                              |                                                     |                                      |                          |                                    |
|                                                                       |                                              |                                                     |                                      |                          |                                    |
|                                                                       |                                              |                                                     |                                      |                          |                                    |
|                                                                       |                                              |                                                     |                                      |                          |                                    |
| <b>8</b> (1)                                                          |                                              |                                                     |                                      |                          | Powered by ILYDA                   |

| <u>F</u> ile <u>E</u> dit <u>V</u> iew Hi <u>s</u> tory <u>B</u> ookm | arks <u>T</u> ools <u>H</u> elp                       |                                                                    | - 0               | ×   |
|-----------------------------------------------------------------------|-------------------------------------------------------|--------------------------------------------------------------------|-------------------|-----|
| 🕙 Επεξεργασία Αιτήματος Πιστο                                         | * * +                                                 |                                                                    |                   |     |
| (←) → ⊂ ŵ                                                             | 🛛 🔒 https://admin.services. <b>uniwa.gr</b> /secure   | d/certificates/request/edit/437bde9373723e8c017377e869260000       | ⊻ II\ 🗊 ®         | ≡   |
|                                                                       | =                                                     | Επεξεργασία Αιτήματος Πιστοποιητικού                               | dze               | r ~ |
| Καλωσήρθατε,                                                          | Στοιχεία αιτήματος πιστοποιητικού                     |                                                                    |                   |     |
| dzer                                                                  | Αιτών                                                 | ΟΥΔΑΚΗΣ ΔΗΜΗΤΡΙΟΣ                                                  |                   |     |
|                                                                       | Αρ. Πρωτ.                                             |                                                                    |                   |     |
| 🌻 Διοικητικές Υπηρεσίες                                               | Ημερομηνία Υποβολής *                                 |                                                                    |                   |     |
| Ý                                                                     | Πιστοποιητικό * 104                                   | - ΑΙΤΗΣΗ ΜΕΤΑΚΙΝΗΣΗΣ χωρίς καλυψη εξόδων απο τακτικο προυπολογισμό |                   |     |
|                                                                       | Κατάσταση *                                           | (ειρο                                                              |                   |     |
|                                                                       | Σχόλια αιτούντα Παρα                                  | καλύ όπως                                                          |                   |     |
|                                                                       |                                                       |                                                                    |                   |     |
|                                                                       | Διεκπεραιωτής                                         | Eγγραφο * Select files                                             |                   |     |
|                                                                       | Ημερομηνία Διεκπεραίωσης *                            | Συνημμένο 1.pdf                                                    | <b>a</b>          |     |
|                                                                       | Σχόλια Διεκπεραιωτή                                   | 181.77 KB                                                          |                   |     |
|                                                                       |                                                       |                                                                    |                   |     |
|                                                                       | <b>Συμπλήρωση προτύπου</b> Λήψη                       | προ:                                                               |                   |     |
|                                                                       | Συμπληρωμένη αίτηση -                                 |                                                                    |                   |     |
|                                                                       | Λήψη Πιστοποιητικού -                                 |                                                                    |                   |     |
|                                                                       |                                                       |                                                                    | Αποθήκευση        | J   |
|                                                                       | γποβολη αιτηματος                                     |                                                                    |                   |     |
|                                                                       |                                                       | τΞ Δυσδίπλωση Ο Δυ                                                 | ανέωση 🖉 Πλ.Οθόνη | h.  |
|                                                                       | Σύρετε μια στόλη εδώ για να ομαδοποιόσετε τα δεδομένα | κι αφού το Ένιοαφο επισινιαφθεί επιλένετε Αποθάκευση               |                   | H   |
|                                                                       | Έγγραφο                                               | κι αφού το Εγγραφό επτουναφοεί, εποτεγετε Αποσηκευση               | Ενέρχειες         |     |
|                                                                       |                                                       | ΠΡΟΣΟΧΗ·                                                           |                   |     |
|                                                                       |                                                       | Μποροίτο να εισάνετε ένα αρχείο κάθε φορά. Για πολλαπλά            |                   |     |
|                                                                       | H - 0 - H 50 - αποτελέσματα                           |                                                                    |                   |     |
|                                                                       |                                                       | Συνήμμενα, θα επαναλαβετε τη διαδικασια τοσες φορες όσα και        |                   |     |
|                                                                       |                                                       | τα Συνημμένα.                                                      |                   |     |
|                                                                       |                                                       |                                                                    |                   |     |
|                                                                       |                                                       |                                                                    |                   |     |
|                                                                       |                                                       |                                                                    |                   |     |
|                                                                       |                                                       |                                                                    |                   |     |

| <u>F</u> ile <u>E</u> dit <u>V</u> iew Hi <u>s</u> tory <u>B</u> ookma | arks <u>T</u> ools <u>H</u> elp                  |                                                          |                                 |                |          | - 0 ×                                                                                               |
|------------------------------------------------------------------------|--------------------------------------------------|----------------------------------------------------------|---------------------------------|----------------|----------|----------------------------------------------------------------------------------------------------|
| 🕙 Επεξεργασία Αιτήματος Πιστο                                          | <b>* +</b>                                       |                                                          |                                 |                |          |                                                                                                    |
| (←) → ♂ ŵ                                                              | 🛛 🔒 https://admin.services.uniwa.g               | r/secured/certificates/request/edit/437bde9373723e8c0173 | 77e869260000                    |                | Q Search | ⊻ III\ © ®* ≡                                                                                       |
|                                                                        | Ξ                                                | Επεξει                                                   | ργασία Αιτήματος Πιστοποιητικού |                |          | dzer 🗸                                                                                              |
| Καλωσήρθατε,                                                           | Στοιχεία αιτήματος πιστοποιητικού                |                                                          |                                 |                |          | Επιτυχία! ×                                                                                         |
| ozer 🕐                                                                 | Αιτών                                            | ΖΕΡΒΟΥΔΑΚΗΣ ΔΗΜΗΤΡΙΟΣ                                    |                                 |                |          | Η εγγραφη αποθηκευτηκε<br>επιτυχώς!                                                                 |
|                                                                        | Αρ. Πρωτ.                                        |                                                          |                                 |                |          |                                                                                                    |
| 🖠 Διοικητικές Υπηρεσίες                                                | Ημερομηνία Υποβολής *                            |                                                          |                                 |                |          | <b>m</b>                                                                                            |
| Ť                                                                      | Πιστοποιητικό *                                  | 104 - ΑΙΤΗΣΗ ΜΕΤΑΚΙΝΗΣΗΣ χωρίς καλυψη εξόδων απ          | ο τακτικο προυπολογισμό         |                |          | ~                                                                                                   |
|                                                                        | Κατάσταση *                                      | Πρόχειρο                                                 |                                 |                |          | ×.                                                                                                  |
|                                                                        | Σχόλια αιτούντα                                  | Παρακαλώ όπως                                            |                                 |                |          |                                                                                                    |
|                                                                        |                                                  |                                                          |                                 |                |          |                                                                                                    |
|                                                                        | Διεκπεραιωτής                                    |                                                          |                                 |                |          |                                                                                                    |
|                                                                        | Ημερομηνία Διεκπεραίωσης *                       |                                                          |                                 |                |          | <b>#</b>                                                                                            |
|                                                                        | Σχόλια Διεκπεραιωτή                              |                                                          |                                 |                |          |                                                                                                    |
|                                                                        |                                                  |                                                          |                                 |                |          | h.                                                                                                  |
|                                                                        | Συμπλήρωση προτύπου                              | Λήψη προτύπου συμπλήρωσης αίτησης                        |                                 |                |          |                                                                                                    |
|                                                                        | Συμπληρωμενη αιτηση                              |                                                          |                                 |                |          |                                                                                                    |
|                                                                        | Ληψη Πιστοποιητικού                              | -                                                        |                                 | νοαφο          |          |                                                                                                    |
|                                                                        | Υποβολή αιτήματος                                |                                                          |                                 |                |          | TT AROOI KEOOI                                                                                      |
|                                                                        | Συνημμένα έγγραφα αιτήματος                      |                                                          |                                 | 51u            |          |                                                                                                    |
|                                                                        | ⊕Προσθήκη  Σξαγωγή XLS                           |                                                          | Συνημμενα εγγραφα αιτη          | <b>ματος</b> . |          | <sup>†</sup><br><sup>†</sup><br><sup>■</sup> Αναδίπλωση <sup>Φ</sup> Ανανέωση <sup>Φ</sup> Πλ.Οθόνη |
|                                                                        | Σύρετε μια στήλη εδώ για να ομαδοποιήσετε τα δεδ | δομένα                                                   |                                 |                |          |                                                                                                    |
|                                                                        | Έγγραφο                                          |                                                          |                                 |                |          | Πρωτοκολλήθηκε Τ Ενέργειες                                                                          |
|                                                                        | Συνημμένο 1.pdf                                  |                                                          |                                 |                |          |                                                                                                    |
|                                                                        |                                                  |                                                          |                                 |                |          |                                                                                                    |
|                                                                        |                                                  | ελεσματά ανα σελίδα                                      |                                 |                |          | Γ - Γαπο Γαποτελευματά                                                                              |
|                                                                        |                                                  |                                                          |                                 |                |          |                                                                                                    |
|                                                                        |                                                  |                                                          |                                 |                |          |                                                                                                    |
|                                                                        |                                                  |                                                          |                                 |                |          |                                                                                                    |
|                                                                        |                                                  |                                                          |                                 |                |          |                                                                                                    |
|                                                                        |                                                  |                                                          |                                 |                |          |                                                                                                    |
| <b>\$</b> ()                                                           |                                                  |                                                          |                                 |                |          | Powered by ILYDA                                                                                    |

### 2.δ Υποβολή Αιτήματος

| <u>File Edit View History B</u> ookn | narks <u>T</u> ools <u>H</u> elp                |                                                         |                                     |               |          |                      | - o ×            |
|--------------------------------------|-------------------------------------------------|---------------------------------------------------------|-------------------------------------|---------------|----------|----------------------|------------------|
| 🕙 Επεξεργασία Αιτήματος Πιστα        | •• × +                                          |                                                         |                                     |               |          |                      |                  |
| (←) → C <sup>2</sup>                 | 🛛 🔒 https://admin.services.uniwa.               | .gr/secured/certificates/request/edit/437bde9373723e8c0 | 017377e869260000                    | ≥ ☆           | Q Search | <u>+</u>             | II\ ⊡ ® ≡        |
|                                      | ≡                                               | Ετ                                                      | τεξεργασία Αιτήματος Πιστοποιητικού |               |          |                      | dzer ~           |
| Καλωσήρθατε,                         | Στοιχεία αιτήματος πιστοποιητικού               |                                                         |                                     |               |          |                      |                  |
|                                      | Αιτών                                           | ΖΕΡΒΟΥΔΑΚΗΣ ΔΗΜΗΤΡΙΟΣ                                   |                                     |               |          |                      |                  |
|                                      | Αρ. Πρωτ.                                       |                                                         |                                     |               |          |                      |                  |
| 👷 Διοικητικές Υπηρεσίες              | Ημερομηνία Υποβολής *                           |                                                         |                                     |               |          |                      |                  |
|                                      | Πιστοποιητικό *                                 | 104 - ΑΙΤΗΣΗ ΜΕΤΑΚΙΝΗΣΗΣ χωρίς καλυψη εξόδω             | ν απο τακτικο προυπολογισμό         |               |          |                      | $\sim$           |
|                                      | Κατάσταση *                                     | Πρόχειρο                                                |                                     |               |          |                      | ~                |
|                                      | Σχόλια αιτούντα                                 | Παρακαλώ όπως                                           |                                     |               |          |                      |                  |
|                                      |                                                 |                                                         |                                     |               |          |                      |                  |
|                                      | Διεκπεραιωτής                                   |                                                         |                                     |               |          |                      |                  |
|                                      | Ημερομηνία Διεκπεραίωσης *                      |                                                         |                                     |               |          | <b></b>              |                  |
|                                      | Σχόλια Διεκπεραιωτή                             |                                                         |                                     |               |          |                      |                  |
|                                      |                                                 |                                                         |                                     |               |          |                      | .::              |
|                                      | Συμπλήρωση προτύπου                             | Λήψη προτύπου συμπλήρωσης αίτησης                       |                                     |               |          |                      |                  |
|                                      | Συμπληρωμενη αιτηση                             | -                                                       |                                     |               |          |                      |                  |
|                                      | Ληψη Πιστοποιητικου                             | -                                                       | Για την υποβολή του Αιτήμ           | ιατος (και τω | v        |                      |                  |
|                                      | Vποβολή αιτήματος                               |                                                         | συνημμένων του, εφόσον ι            | υπάρχουν)     |          |                      | Π Αποθηκεύση     |
|                                      | Συνημμένα έγγραφα αιτήματος                     |                                                         | επιλενετε Υποβολή αιτήμα            | ατος          |          |                      |                  |
|                                      | ΘΠροσθήκη ΣΕξαγωγή XLS                          |                                                         |                                     |               |          | Τ=Αναδίπλωση ΟΑνανέω | ση 🖉 Πλ.Οθόνη    |
|                                      | Σύρετε μια στήλη εδώ για να ομαδοποιήσετε τα δε | εδομένα                                                 |                                     |               |          |                      |                  |
|                                      | Έγγραφο                                         |                                                         |                                     |               |          | Πρωτοκολλήθηκε Τ Εν  | ργειες           |
|                                      | Συνημμένο 1.pdf                                 |                                                         |                                     |               |          |                      |                  |
|                                      |                                                 |                                                         |                                     |               |          |                      |                  |
|                                      | Η 4 1 Η 50 Ψ απο                                | τελέσματα ανά σελίδα                                    |                                     |               |          | 1 - 1 απ             | ό 1 αποτελέσματα |
|                                      |                                                 |                                                         |                                     |               |          |                      |                  |
|                                      |                                                 |                                                         |                                     |               |          |                      |                  |
|                                      |                                                 |                                                         |                                     |               |          |                      |                  |
|                                      |                                                 |                                                         |                                     |               |          |                      |                  |
|                                      |                                                 |                                                         |                                     |               |          |                      |                  |
| <b>ن خ</b>                           |                                                 |                                                         |                                     |               |          |                      | Powered by ILYDA |

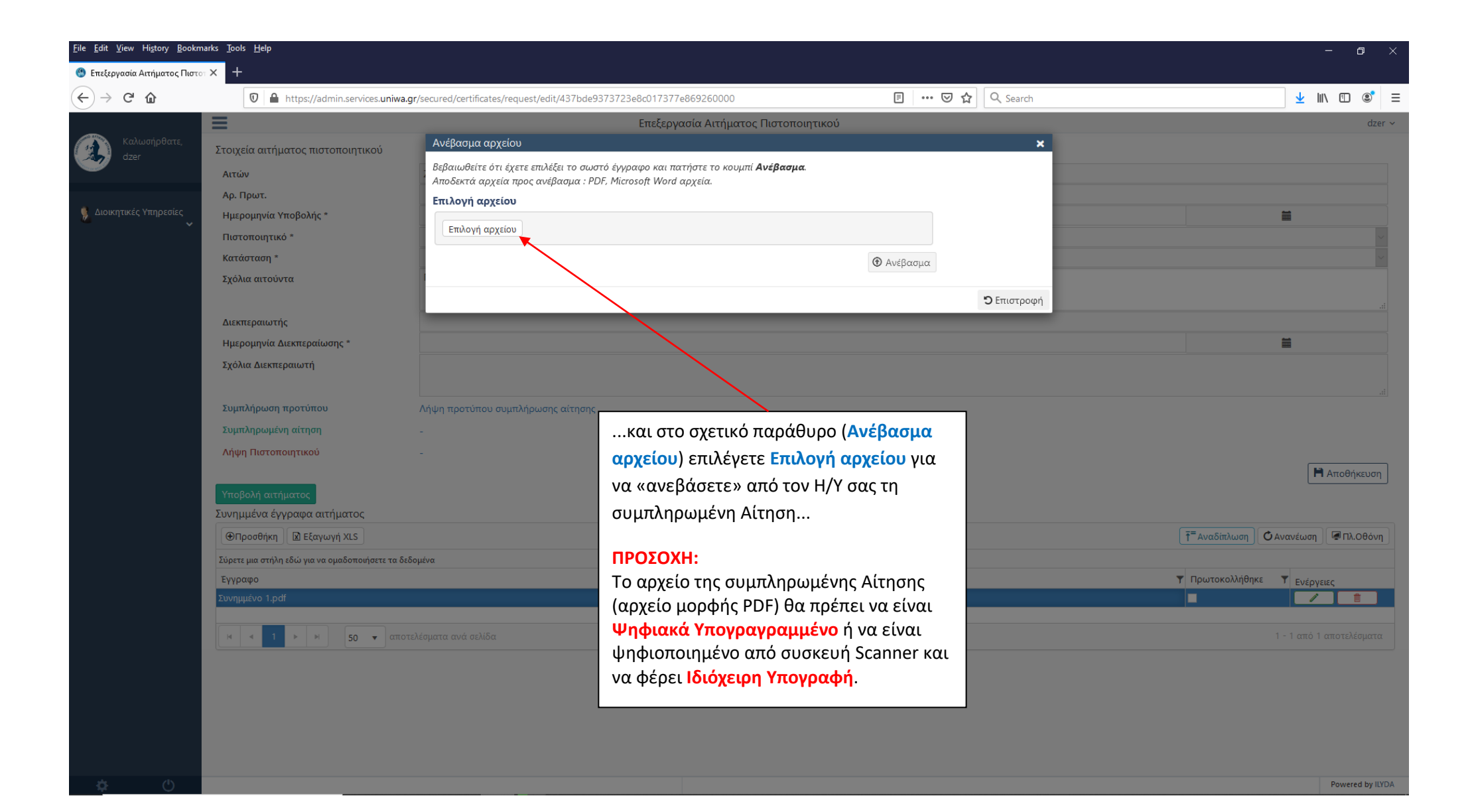

| <u>F</u> ile <u>E</u> dit <u>V</u> iew Hi <u>s</u> tory <u>B</u> ookma | arks <u>T</u> ools <u>H</u> elp                  |                                                                                                    |                                            |              | - 0                                  | ĸ, |
|------------------------------------------------------------------------|--------------------------------------------------|----------------------------------------------------------------------------------------------------|--------------------------------------------|--------------|--------------------------------------|----|
| 🕙 Επεξεργασία Αιτήματος Πιστοτ                                         | × +                                              |                                                                                                    |                                            |              |                                      |    |
| ← → ♂ ŵ                                                                | 🛛 🔒 https://admin.services. <b>uniwa.g</b>       | r/secured/certificates/request/edit/437bde9373723e8c017377e                                                     | 869260000                                  | 🗟 🗘 🤉 Search | ⊻ II\ 🗉 ©°                           | =  |
|                                                                        | Ξ                                                | Επεξεργο                                                                                                    | σία Αιτήματος Πιστοποιητικού               |              | dzer                                 | -  |
| Καλωσήρθατε,                                                           | Στοιχεία αιτήματος πιστοποιητικού                | Ανέβασμα αρχείου                                                                                                |                                            |              | ×                                    |    |
|                                                                        | Αιτών                                            | Βεβαιωθείτε ότι έχετε επιλέξει το σωστό έγγραφο και πατ<br>Αποδεκτά αρχεία πορς ανέβασμα - PDE Microsoft Word ο | ήστε το κουμπί <b>Ανέβασμα</b> .<br>Ιονεία |              |                                      |    |
|                                                                        | Αρ. Πρωτ.                                        | Επιλογή αρχείου                                                                                                 | p <sub>2</sub> eiu.                        |              |                                      |    |
| 🖠 Διοικητικές Υπηρεσίες<br>🗸                                           | Ημερομηνία Υποβολής *                            |                                                                                                    |                                            |              | <b></b>                              |    |
|                                                                        | Πιστοποιητικό *                                  | Επιλογή αρχειου                                                                                                 |                                            |              | v                                    |    |
|                                                                        | Κατάσταση *                                      | Αίτηση Μετακίνησης με Ψηφιακή Υπογραφή.pdf<br>213.38 KB                                                         |                                            | ×            | ×                                    |    |
|                                                                        | Σχόλια αιτούντα                                  |                                                                                                    |                                            |              |                                      |    |
|                                                                        | Αιευτερεμιστός                                   |                                                                                                    | • Ανέβαα                                   | σμα          | li.                                  |    |
|                                                                        | Διεκπεραιωτης                                    |                                                                                                    |                                            | 0.5          |                                      |    |
|                                                                        | Σχόλια Διεκπεραιωτή                              |                                                                                                    |                                            | 3 Εποτροφ    | ¶                                    |    |
|                                                                        |                                                  |                                                                                                    | <hr/>                                      |              |                                      |    |
|                                                                        | Συμπλήρωση προτύπου                              | Λήψη προτύπου συμπλήρωσης αίτησης                                                                               | $\sim$                                     |              |                                      |    |
|                                                                        | Συμπληρωμένη αίτηση                              |                                                                                                    |                                            |              |                                      |    |
|                                                                        | Λήψη Πιστοποιητικού                              |                                                                                                    |                                            |              |                                      |    |
|                                                                        |                                                  | και αφού                                                                                                    | γίνει εισαγωγή της                         |              | <b>Η</b> Αποθήκευση                  |    |
|                                                                        | Υποβολή αιτήματος                                | συμπληρωμ                                                                                                    | ιένης Αίτησης, επιλέγετε                   |              |                                      |    |
|                                                                        | Συνημμένα έγγραφα αιτήματος                      | Ανέβασμα.                                                                                                    |                                            |              |                                      |    |
|                                                                        | ⊕Προσθήκη ΣΕξαγωγή ΧLS                           |                                                                                                    |                                            |              | 🛉 Αναδίπλωση 🛛 Δνανέωση 🖳 🖼 Πλ.Οθόνη |    |
|                                                                        | Σύρετε μια στήλη εδώ για να ομαδοποιήσετε τα δεδ | ΠΡΟΣΟΧΗ:                                                                                                    |                                            |              |                                      |    |
|                                                                        | εγγραφο<br>Συνημμένο 1.pdf                       | Μετά το Αν                                                                                                    | έβασμα του Αιτήματος, δεν                  |              |                                      |    |
|                                                                        |                                                  | είναι πλέον                                                                                                    | δυνατή η περαιτέρω                         |              |                                      |    |
|                                                                        | Η 4 1 ► Η 50 ▼ αποτε                             | λέσματα ανά σελίδα επεξεργασί                                                                                   | α του (αλλαγή της Αίτησης,                 |              |                                      |    |
|                                                                        |                                                  | προσθήκη /                                                                                                    | αλλαγή Συνημμένων, κτλ).                   |              |                                      |    |
|                                                                        |                                                  |                                                                                                    |                                            |              |                                      |    |
|                                                                        |                                                  |                                                                                                    |                                            |              |                                      |    |
|                                                                        |                                                  |                                                                                                    |                                            |              |                                      |    |
|                                                                        |                                                  |                                                                                                    |                                            |              |                                      |    |
| <b>☆</b> ()                                                            |                                                  |                                                                                                    |                                            |              | Powered by ILYD                      | A  |

| <u>F</u> ile <u>E</u> dit <u>V</u> iew Hi <u>s</u> tory <u>B</u> ookma | arks <u>T</u> ools <u>H</u> elp     |                                                  |                                                                                                    |            |           |                | - 0                  | ×    |
|------------------------------------------------------------------------|-------------------------------------|--------------------------------------------------|----------------------------------------------------------------------------------------------------|------------|-----------|----------------|----------------------|------|
| 🕙 Επεξεργασία Αιτήματος Πιστοτ                                         | × +                                 |                                                  |                                                                                                    |            |           |                |                      |      |
| (← → ୯ û                                                               | 🛛 🔒 https://admin.services.uniwa.gr | r/secured/certificates/request/edit/437bde937372 | 3e8c017377e869260000                                                                                            | E … ≥ ☆    | Q Search  |                | ⊻ III\ 🗉 📽           | Ξ    |
|                                                                        | =                                   |                                                  | Επεξεργασία Αιτήματος Πιστοποιητικού                                                                            |            |           |                | dz                   | er 🗸 |
| Καλωσήρθατε,                                                           | Στοιχεία αιτήματος πιστοποιητικού   | Ανέβασμα αρχείου                                 |                                                                                                    |            | ×         |                |                      |      |
| dzer                                                                   | Αιτών                               | Βεβαιωθείτε ότι έχετε επιλέξει το σωστό έγγ      | ραφο και πατήστε το κουμπί <b>Ανέβασμα</b> .                                                                    |            |           |                |                      |      |
|                                                                        | Αρ. Πρωτ.                           | Αποδεκτά αρχεία προς ανέβασμα : PDF, Mic         | rosoft Word αρχεία.                                                                                             |            |           |                |                      |      |
|                                                                        | Ημερομηνία Υποβολής *               |                                                  |                                                                                                    |            |           |                | =                    |      |
|                                                                        | Πιστοποιητικό *                     | Επιλογή αρχείου                                  |                                                                                                    |            |           |                |                      |      |
|                                                                        | Κατάσταση *                         | Αίτηση Μετακίνησης με Ψηφιακή Υπογ               | γραφή.pdf                                                                                                    | ×          |           |                |                      |      |
|                                                                        | Σχόλια αιτούντα                     | PDF 213.38 KB                                    |                                                                                                    |            |           |                |                      |      |
|                                                                        |                                     |                                                  |                                                                                                    | Ο Ανέβασμα |           |                |                      |      |
|                                                                        | Διεκπεραιωτής                       |                                                  |                                                                                                    |            |           |                |                      |      |
|                                                                        | Ημερομηνία Διεκπεραίωσης *          |                                                  | Επιτυχία 🗙                                                                                                    |            | Έπιστροφή |                | -                    |      |
|                                                                        | Σχόλια Διεκπεραιωτή                 |                                                  | Το Αίτημά σας υποβλήθηκε επιτυχώς.                                                                              |            |           |                |                      |      |
|                                                                        |                                     |                                                  | Επιστροφή                                                                                                    |            |           |                |                      |      |
|                                                                        |                                     |                                                  | The second second second second second second second second second second second second second second second se |            |           |                |                      |      |
|                                                                        |                                     |                                                  |                                                                                                    |            |           |                |                      |      |
|                                                                        |                                     |                                                  |                                                                                                    |            |           |                | 🗎 Αποθήκευσ          |      |
|                                                                        |                                     |                                                  |                                                                                                    |            |           |                |                      |      |
|                                                                        | Συνημμένα έγγραφα αιτήματος         |                                                  |                                                                                                    |            |           |                |                      |      |
|                                                                        | ⊕Προσθήκη ΣΕξαγωγή ΧLS              |                                                  | πότε εμφανίζεται ανετικό                                                                                        |            |           |                | ινανέωση 🛛 🕼 Πλ.Οθόν |      |
|                                                                        |                                     | ομένα                                            |                                                                                                    |            |           |                |                      |      |
|                                                                        | Έγγραφο                             | μη                                               |                                                                                                    |            |           | Πρωτοκολλήθηκε | Ενέργειες            |      |
|                                                                        | Συνημμένο 1.pdf                     | υπ                                               | οβολής του Αιτήματος.                                                                                           |            |           | -              |                      |      |
|                                                                        |                                     | λέσματα ανά σελίδα                               |                                                                                                    |            |           |                |                      |      |
|                                                                        |                                     |                                                  |                                                                                                    |            |           |                |                      |      |
|                                                                        |                                     |                                                  |                                                                                                    |            |           |                |                      |      |
|                                                                        |                                     |                                                  |                                                                                                    |            |           |                |                      |      |
|                                                                        |                                     |                                                  |                                                                                                    |            |           |                |                      |      |
|                                                                        |                                     |                                                  |                                                                                                    |            |           |                |                      |      |
|                                                                        |                                     |                                                  |                                                                                                    |            |           |                |                      |      |
| <b>\$</b> ()                                                           |                                     |                                                  |                                                                                                    |            |           |                | Powered by I         |      |

| <u>File Edit View History Boo</u> | okmarks <u>T</u> ools <u>H</u> elp           |                                                                   |                  |                                     | - o ×                                          |  |  |  |  |
|-----------------------------------|----------------------------------------------|-------------------------------------------------------------------|------------------|-------------------------------------|------------------------------------------------|--|--|--|--|
| 🕙 Προβολή Αιτήματος πιστο         | <b>μ</b> που × +                             |                                                                   |                  |                                     |                                                |  |  |  |  |
| (←) → C <sup>2</sup>              | 🛛 🔒 https://admin.services.uniw              | va.gr/secured/certificates/request/view/437bde9373723e8c017377e86 | 59260000         | 🗐 🚥 🤝 🏠 🔍 Search                    | ⊻ III\ 🗉 📽 ≡                                   |  |  |  |  |
|                                   | Προβολή Αιτήματος πιστοποιητικού             |                                                                   |                  |                                     |                                                |  |  |  |  |
| Καλωσήρθατε,                      | Στοιχεία αιτήματος πιστοποιητικού            |                                                                   |                  |                                     |                                                |  |  |  |  |
|                                   | Αιτών                                        | ΖΕΡΒΟΥΔΑΚΗΣ ΔΗΜΗΤΡΙΟΣ                                             |                  |                                     |                                                |  |  |  |  |
|                                   | Αρ. Πρωτ.                                    | 53458                                                             |                  |                                     |                                                |  |  |  |  |
| Διοικητικές Υπηρεσίες             | Ημερομηνία Υποβολής *                        | 22/07/2020                                                        |                  |                                     |                                                |  |  |  |  |
|                                   | Πιστοποιητικό *                              | 104 - ΑΙΤΗΣΗ ΜΕΤΑΚΙΝΗΣΗΣ χωρις καλυψη εξόδων απο τακτικ           | κο προυπολογισμό |                                     |                                                |  |  |  |  |
|                                   | Κατάσταση *                                  | Υποβλήθηκε                                                        |                  | [                                   |                                                |  |  |  |  |
|                                   | Σχόλια αιτούντα                              | Παρακαλώ όπως                                                     |                  | Με την ολοκλήρωση της υποβολής του  |                                                |  |  |  |  |
|                                   | Διεκπεραιωτής                                | -                                                                 |                  | Αιτήματος, στη σχετική Οθόνη        | .15                                            |  |  |  |  |
|                                   | Ημερομηνία Διεκπεραίωσης *                   | -                                                                 |                  |                                     |                                                |  |  |  |  |
|                                   | Σχόλια Διεκπεραιωτή                          | -                                                                 |                  | εμφανίζεται Ο Αρισμος Πρωτ/χου που  |                                                |  |  |  |  |
|                                   | Σιμπλήουση ποοτύπου                          | 4 ຈຳປາກ ສາດສາໃຫຍານ ອານເສັນຄ່າຍ ເອກດ ດາໃສດສາດ                      |                  | αυτό έλαβε αυτόματα από το Σύστημα. | ii.                                            |  |  |  |  |
|                                   | Συμπληρωση κρατάκου                          |                                                                   |                  |                                     |                                                |  |  |  |  |
|                                   | Δήψη Πιστοποιητικού                          |                                                                   |                  |                                     |                                                |  |  |  |  |
|                                   | Συνημμένα έννοαφα αιτήματος                  |                                                                   |                  |                                     |                                                |  |  |  |  |
|                                   | X Εξαγωγή XLS                                |                                                                   |                  |                                     | <sup>†</sup> ΞΑναδίπλωση Ο΄Ανανέωση 🖉 Πλ.Οθόνη |  |  |  |  |
|                                   | Σύρετε μια στήλη εδώ για να ομαδοποιήσετε τα | δεδομένα                                                          |                  |                                     |                                                |  |  |  |  |
|                                   | Έγγραφο                                      |                                                                   |                  |                                     | Πρωτοκολλήθηκε                                 |  |  |  |  |
|                                   | Συνημμένο 1.pdf                              |                                                                   |                  |                                     |                                                |  |  |  |  |
|                                   |                                              |                                                                   |                  |                                     |                                                |  |  |  |  |
|                                   |                                              | ποτελέσματα ανά σελίδα                                            |                  |                                     | 1 - 1 από 1 αποτελέσματα                       |  |  |  |  |
|                                   |                                              |                                                                   |                  |                                     |                                                |  |  |  |  |
|                                   |                                              |                                                                   |                  |                                     |                                                |  |  |  |  |
|                                   |                                              |                                                                   |                  |                                     |                                                |  |  |  |  |
|                                   |                                              |                                                                   |                  |                                     |                                                |  |  |  |  |
|                                   |                                              |                                                                   |                  |                                     |                                                |  |  |  |  |
|                                   |                                              |                                                                   |                  |                                     |                                                |  |  |  |  |
|                                   |                                              |                                                                   |                  |                                     |                                                |  |  |  |  |
|                                   |                                              |                                                                   |                  |                                     |                                                |  |  |  |  |
| * 4                               |                                              |                                                                   |                  |                                     | Powered by IIVDA                               |  |  |  |  |
| <b>\$</b>                         |                                              |                                                                   |                  |                                     | Fowered by ILYDA                               |  |  |  |  |

## 3. Εποπτεία των Αιτημάτων μου (Ιστορικό των Αιτημάτων μου)

| <u>F</u> ile <u>E</u> dit <u>V</u> iew Hi <u>s</u> tory <u>B</u> ookma | rks <u>T</u> ools <u>H</u> elp                                   |                           |                                                                      |                                                      |                                                   |                                                       |                 |                                                                                                    |                         |              | - 0                 | × |  |
|------------------------------------------------------------------------|------------------------------------------------------------------|---------------------------|----------------------------------------------------------------------|------------------------------------------------------|---------------------------------------------------|-------------------------------------------------------|-----------------|----------------------------------------------------------------------------------------------------|-------------------------|--------------|---------------------|---|--|
| 🕲 Πιστοποιητικά                                                        | × +                                                              |                           |                                                                      |                                                      |                                                   |                                                       |                 |                                                                                                    |                         |              |                     |   |  |
| (←) → ⊂'                                                               | 🛛 🔒 https://admin.services.uniwa.gr/secured/certificates/request |                           |                                                                      |                                                      |                                                   |                                                       |                 |                                                                                                    | ⊻ II\ 🗊 📽               | ≡            |                     |   |  |
|                                                                        | Πιστοποιητικά                                                    |                           |                                                                      |                                                      |                                                   |                                                       |                 |                                                                                                    |                         |              |                     |   |  |
| Καλωσήρθατε,                                                           |                                                                  |                           |                                                                      |                                                      |                                                   |                                                       |                 |                                                                                                    |                         |              |                     |   |  |
| dzer                                                                   |                                                                  |                           |                                                                      |                                                      |                                                   |                                                       |                 |                                                                                                    |                         |              |                     |   |  |
|                                                                        | Διτών                                                            |                           | Κωδικός                                                              | Τίτλος                                               | Σχόλια                                            |                                                       | Ημ/νία υποβολής | Διεκπεραιωτής                                                                                                    | ▼ Ηυ∆νία διεκπ.         | Κατάσταση    | Trućevere           |   |  |
| 🌻 Διοικητικές Υπηρεσίες                                                |                                                                  | 110                       | 104                                                                  | ΑΙΤΗΣΗ ΜΕΤΑΚΙΝΗΣΗΣ χωρίς καλ                         | 109                                               | ^                                                     | 10/07/2020      | and the part of the second second sec | 1 1.10 1.10 1.10        | Υποβλήθηκε   | υ Ενεργειες         | ~ |  |
| Αιαγείοιση Πορσωπικών                                                  |                                                                  | 111                       | 104                                                                  | ΑΙΤΗΣΗ ΜΕΤΑΚΙΝΗΣΗΣ χωρίς καλ                         | ΣΧΟΛΙΑ.                                           | ^                                                     | 13/07/2020      |                                                                                                    | 13/07/2020              | Ολοκληρώθηκε | ۲                   |   |  |
| στοιχείων                                                              |                                                                  | 112                       | 104                                                                  | ΑΙΤΗΣΗ ΜΕΤΑΚΙΝΗΣΗΣ χωρίς καλ                         | 3 ΕΠΙΣΥΝ                                          |                                                       | 13/07/2020      |                                                                                                    | 13/07/2020              | Ολοκληρώθηκε |                     |   |  |
| <ul> <li>Αιτήματα έκδοσης</li> </ul>                                   |                                                                  | 113                       | 104                                                                  | ΑΙΤΗΣΗ ΜΕΤΑΚΙΝΗΣΗΣ χωρίς καλ                         | 2 συνημμ                                          | ιένα                                                  | 13/07/2020      |                                                                                                    | 13/07/2020              | Ολοκληρώθηκε | ۲                   |   |  |
| τμήματος προσωπικού                                                    |                                                                  | 114                       | 104                                                                  | ΑΙΤΗΣΗ ΜΕΤΑΚΙΝΗΣΗΣ χωρίς καλ                         | 3 attachn                                         | nents ^                                               | 13/07/2020      |                                                                                                    |                         | Υποβλήθηκε   | ۲                   |   |  |
| 🔍 Νέο Αίτημα                                                           |                                                                  | 115                       | 104                                                                  | ΑΙΤΗΣΗ ΜΕΤΑΚΙΝΗΣΗΣ χωρίς καλ                         | 3 attachn                                         | nents ^                                               | 13/07/2020      |                                                                                                    | 13/07/2020              | Ολοκληρώθηκε | ۰                   |   |  |
| ο Ιστορικό των                                                         |                                                                  | 125                       | 104                                                                  | ΑΙΤΗΣΗ ΜΕΤΑΚΙΝΗΣΗΣ χωρίς καλ                         | 3 Συνημμ                                          | ιένα ^                                                | 14/07/2020      |                                                                                                    | 14/07/2020              | Ολοκληρώθηκε | ۲                   |   |  |
| Αιτηματών μου                                                          |                                                                  | 51116                     | 104                                                                  | ΑΙΤΗΣΗ ΜΕΤΑΚΙΝΗΣΗΣ χωρίς καλ                         |                                                   |                                                       | 15/07/2020      |                                                                                                    | 19/07/2020              | Ολοκληρώθηκε |                     |   |  |
| Διεκπεραίωση<br>Αιτημάτων                                              |                                                                  | 52                        | 108                                                                  | ΑΙΤΗΣΗ ΧΟΡΗΓΗΣΗΣ ΒΕΒΑΙΩΣΗΣ Π                         | Παρακα)<br>Βεβα'ιωσ<br>διάστημα                   | λώ όπως αποστείλετε τη 🛆<br>η σε εύλογο χρονικό<br>ι. | 09/06/2020      |                                                                                                    | 09/06/2020              | Ολοκληρώθηκε | ۲                   |   |  |
| διεκπεραιώσεων                                                         |                                                                  | 52100                     | 108                                                                  | ΑΙΤΗΣΗ ΧΟΡΗΓΗΣΗΣ ΒΕΒΑΙΩΣΗΣ Π                         |                                                   |                                                       | 17/07/2020      |                                                                                                    | 17/07/2020              | Ολοκληρώθηκε | ۲                   |   |  |
| 🔹 Εποπτεία Συμβάσεων                                                   | $\backslash$                                                     | 52845                     | 108                                                                  | ΑΙΤΗΣΗ ΧΟΡΗΓΗΣΗΣ ΒΕΒΑΙΩΣΗΣ Π                         |                                                   |                                                       | 21/07/2020      |                                                                                                    |                         | Υποβλήθηκε   | ٠                   |   |  |
| Εποπτεία Θέσης                                                         |                                                                  | 53458                     | 104                                                                  | ΑΙΤΗΣΗ ΜΕΤΑΚΙΝΗΣΗΣ χωρίς καλ                         | Παρακαλ                                           | λώ όπως                                               | 22/07/2020      |                                                                                                    |                         | Υποβλήθηκε   |                     |   |  |
| Συμπλήρωση<br>Βιονοσισμού                                              | $\backslash$                                                     | 54                        | 104                                                                  | ΑΙΤΗΣΗ ΜΕΤΑΚΙΝΗΣΗΣ χωρίς καλ                         | Αφορά σ<br>Επιστημο                               | ε ταξίδι για<br>ονικό Συνέδριο.                       | 09/06/2020      |                                                                                                    |                         | Υποβλήθηκε   |                     |   |  |
| biospaqueou                                                            | $\backslash$                                                     | 57                        | 104                                                                  | ΑΙΤΗΣΗ ΜΕΤΑΚΙΝΗΣΗΣ χωρίς καλ                         | Επιστημο                                          | ννικό Συνέδριο                                        | 10/06/2020      |                                                                                                    | 10/06/2020              | Ολοκληρώθηκε | ۲                   |   |  |
| <ul> <li>MIS Προσωπικού</li> </ul>                                     | $\setminus$                                                      | 61                        | 108                                                                  | ΑΙΤΗΣΗ ΧΟΡΗΓΗΣΗΣ ΒΕΒΑΙΩΣΗΣ Π                         | Νέα Αίτη                                          | ση                                                    | 12/06/2020      |                                                                                                    |                         | Υποβλήθηκε   | ۲                   |   |  |
|                                                                        |                                                                  |                           | ο βασικό μενού και την επιλογή<br><mark>ικό των αιτημάτων μου</mark> |                                                      | <u>Παρακαλώ</u> όπως άμεσα<br>το Πιστοποιητικό/ Υ |                                                       | 15/06/2020      |                                                                                                    | 15/06/2020              | Ολοκληρώθηκε | ۲                   |   |  |
|                                                                        |                                                                  | Από το βα                 |                                                                      |                                                      |                                                   |                                                       | 16/06/2020      |                                                                                                    | 16/06/2020 Ολοκληρώθηκε |              | ۲                   |   |  |
|                                                                        |                                                                  | Ιστορικό τ                |                                                                      |                                                      |                                                   | ός Ταξιδιού: Krems                                    | 17/06/2020      |                                                                                                    | 17/06/2020              | Ολοκληρώθηκε | ۲                   |   |  |
|                                                                        |                                                                  | εμφανίζετα                | αι η σχ                                                              | αι η σχετική Οθόνη εποπτεία<br>Αιτήματα και χρήσιμες |                                                   | ο όπως το<br>ύσετε το συντομότερο                     | 18/06/2020      |                                                                                                    | 18/06/2020              | Ολοκληρώθηκε | ۲                   |   |  |
|                                                                        |                                                                  | με όλα τα                 | Αιτήμα                                                               |                                                      |                                                   | σε Επιστημονικό                                       | 22/06/2020      |                                                                                                    | 22/06/2020              | Ολοκληρώθηκε | ۲                   |   |  |
|                                                                        | πληροφορίες για καθένα από αυτά.                                 |                           |                                                                      |                                                      | ^                                                 | 22/06/2020                                            |                 | 22/06/2020                                                                                                    | Ολοκληρώθηκε            | ۲            |                     |   |  |
|                                                                        |                                                                  | 81                        | 108                                                                  | ΑΙΤΗΣΗ ΧΟΡΗΓΗΣΗΣ ΒΕΒΑΙΩΣΗΣ Π                         |                                                   |                                                       | 22/06/2020      |                                                                                                    | 22/06/2020              | Ολοκληρώθηκε | ۲                   |   |  |
|                                                                        |                                                                  | 82                        | 108                                                                  | ΑΙΤΗΣΗ ΧΟΡΗΓΗΣΗΣ ΒΕΒΑΙΩΣΗΣ Π                         |                                                   |                                                       | 22/06/2020      |                                                                                                    | 22/06/2020              | Ολοκληρώθηκε | ۲                   |   |  |
|                                                                        |                                                                  | 83                        | 109                                                                  | ΑΙΤΗΣΗΣ ΧΟΡΗΓΗΣΗΣ ΠΙΣΤΟΠΟΙΗΤ                         |                                                   |                                                       | 22/06/2020      |                                                                                                    | 22/06/2020              | Ολοκληρώθηκε |                     | ~ |  |
|                                                                        | H 4 1 ► H                                                        | 50 🔻 αποτελέσματ          | α ανά σελίδα                                                         |                                                      |                                                   |                                                       |                 |                                                                                                    |                         | 1 - 48 c     | κπό 48 αποτελέσματα |   |  |
| https://admin.con/icos.upiu/a.gr/cosu                                  | red / contificates / request / view / 427bd                      | 4=0272722=0=017277=060260 | 000                                                                  |                                                      |                                                   |                                                       |                 |                                                                                                    |                         |              | Powered by ILYD     | A |  |

### 4. Λήψη Πιστοποιητικού

| <u>F</u> ile <u>E</u> dit <u>V</u> iew Hi <u>s</u> tory <u>B</u> ookman | rks <u>T</u> ools <u>H</u> elp                        |                                                                                                    |                                                                                                    |                              |                                                                          |                       |                       |                       |               |              | -             | ٥             | $\times$ |
|-------------------------------------------------------------------------|-------------------------------------------------------|----------------------------------------------------------------------------------------------------|----------------------------------------------------------------------------------------------------|------------------------------|--------------------------------------------------------------------------|-----------------------|-----------------------|-----------------------|---------------|--------------|---------------|---------------|----------|
| 🕙 Πιστοποιητικά                                                         | × +                                                   |                                                                                                    |                                                                                                    |                              |                                                                          |                       |                       |                       |               |              |               |               |          |
| ← → ⊂ ŵ                                                                 | 🛛 🔒 https://admin.servic                              | es. <b>uniwa.gr</b> /secu                                                                                 | red/certificates/r                                                                                         | equest                       |                                                                          |                       | Ē                     | 🚥 🗵 🔓 🖓 Search        |               |              | <u>↓</u> III\ | •             | ≡        |
|                                                                         | Πιστοποιητικά                                         |                                                                                                    |                                                                                                    |                              |                                                                          |                       |                       |                       |               |              |               | dzer ~        | ^        |
| Καλωσήρθατε,                                                            | Θ Προσθήκη 🕅 Εξαγωγή ΧLS                              |                                                                                                    |                                                                                                    |                              |                                                                          |                       |                       |                       |               |              |               | πλ.Οθόνη      |          |
|                                                                         | Σύρετε μια στήλη εδώ για να ομαδοποιήσετε τα δεδομένα |                                                                                                    |                                                                                                    |                              |                                                                          |                       |                       |                       |               |              |               |               |          |
|                                                                         | Αιτών                                                 | Αρ. Πρωτ. 📍                                                                                               | Κωδικός                                                                                                    | Τίτλος                       | <b>Υ</b> Σχόλια                                                          | т Ημ/                 | νία υποβολής          | Διεκπεραιωτής         | Ημ/νία διεκπ. | Κατάσταση    | <b>Τ</b> Ενέ  | OVEIEC        |          |
| Διοικητικές Υπηρεσίες                                                   | ΖΕΡΒΟΥΔΑΚΗΣ ΔΗΜΗΤΡΙΟΣ                                 | 110                                                                                                    | 104                                                                                                    | ΑΙΤΗΣΗ ΜΕΤΑΚΙΝΗΣΗΣ χωρίς καλ | 109                                                                      | 10/07/                | /2020                 |                       |               | Υποβλήθηκε   | ۲             | ^             |          |
| Διαχείριση Προσωπικών                                                   | ΖΕΡΒΟΥΔΑΚΗΣ ΔΗΜΗΤΡΙΟΣ                                 | 111                                                                                                    | 104                                                                                                    | ΑΙΤΗΣΗ ΜΕΤΑΚΙΝΗΣΗΣ χωρίς καλ | ΣΧΟΛΙΑ.                                                                  | 13/07/                | /2020                 | ΖΕΡΒΟΥΔΑΚΗΣ ΔΗΜΗΤΡΙΟΣ | 13/07/2020    | Ολοκληρώθηκε | ۲             |               |          |
| στοιχείων                                                               | ΖΕΡΒΟΥΔΑΚΗΣ ΔΗΜΗΤΡΙΟΣ                                 | 112                                                                                                    | 104                                                                                                    | ΑΙΤΗΣΗ ΜΕΤΑΚΙΝΗΣΗΣ χωρίς καλ | 3 ΕΠΙΣΥΝΑΠΤΟΜΕΝΑ ΑΡΧΕΙΑ.                                                 | 13/07/                | /2020                 | ΖΕΡΒΟΥΔΑΚΗΣ ΔΗΜΗΤΡΙΟΣ | 13/07/2020    | Ολοκληρώθηκε | ۲             |               |          |
| Αιτήματα έκδοσης<br>πιστοποιητικών                                      | ΖΕΡΒΟΥΔΑΚΗΣ ΔΗΜΗΤΡΙΟΣ                                 | 113                                                                                                    | 104                                                                                                    | ΑΙΤΗΣΗ ΜΕΤΑΚΙΝΗΣΗΣ χωρίς καλ | 2 συνημμένα                                                              | 13/07/                | /2020                 | ΖΕΡΒΟΥΔΑΚΗΣ ΔΗΜΗΤΡΙΟΣ | 13/07/2020    | Ολοκληρώθηκε | ۲             |               |          |
| τμήματος προσωπικού<br>🗸                                                | ΖΕΡΒΟΥΔΑΚΗΣ ΔΗΜΗΤΡΙΟΣ                                 | 114                                                                                                    | 104                                                                                                    | ΑΙΤΗΣΗ ΜΕΤΑΚΙΝΗΣΗΣ χωρίς καλ | 3 attachments                                                            | 13/07/                | /2020                 |                       |               | Υποβλήθηκε   | ۲             |               |          |
| Νέο Αίτημα                                                              | ΖΕΡΒΟΥΔΑΚΗΣ ΔΗΜΗΤΡΙΟΣ                                 | 115                                                                                                    | 104                                                                                                    | ΑΙΤΗΣΗ ΜΕΤΑΚΙΝΗΣΗΣ χωρίς καλ | 3 attachments                                                            | 13/07/                | /2020                 | ΖΕΡΒΟΥΔΑΚΗΣ ΔΗΜΗΤΡΙΟΣ | 13/07/2020    | Ολοκληρώθηκε | ۲             |               |          |
| ο Ιστορικό των                                                          | ΖΕΡΒΟΥΔΑΚΗΣ ΔΗΜΗΤΡΙΟΣ                                 | 125                                                                                                    | 104                                                                                                    | ΑΙΤΗΣΗ ΜΕΤΑΚΙΝΗΣΗΣ χωρίς καλ | 3 Συνημμένα                                                              | 14/07/                | /2020                 | ΖΕΡΒΟΥΔΑΚΗΣ ΔΗΜΗΤΡΙΟΣ | 14/07/2020    | Ολοκληρώθηκε | ۲             |               |          |
| Αιτηματων μου                                                           | ΖΕΡΒΟΥΔΑΚΗΣ ΔΗΜΗΤΡΙΟΣ                                 | 51116                                                                                                    | 104                                                                                                    | ΑΙΤΗΣΗ ΜΕΤΑΚΙΝΗΣΗΣ χωρίς καλ |                                                                          | 15/07/                | /2020                 | ΖΕΡΒΟΥΔΑΚΗΣ ΔΗΜΗΤΡΙΟΣ | 19/07/2020    | Ολοκληρώθηκε | ۲             |               |          |
| Διεκπεραίωση<br>Αιτημάτων                                               | ΖΕΡΒΟΥΔΑΚΗΣ ΔΗΜΗΤΡΙΟΣ                                 | 52                                                                                                    | 108                                                                                                    | ΑΙΤΗΣΗ ΧΟΡΗΓΗΣΗΣ ΒΕΒΑΙΩΣΗΣ Π | Παρακαλώ όπως αποστείλετε τη<br>Βεβα'ιωση σε εύλογο χρονικό<br>διάστημα. | 09/06/                | /2020                 | ΖΕΡΒΟΥΔΑΚΗΣ ΔΗΜΗΤΡΙΟΣ | 09/06/2020    | Ολοκληρώθηκε | ۲             |               |          |
| διεκπεραιώσεων                                                          | ΣΕΡΒΟΥΔΑΚΗΣ ΔΗΜΗΤΡΙΟΣ                                 | 52100                                                                                                    | 108                                                                                                    | ΑΙΤΗΣΗ ΧΟΡΗΓΗΣΗΣ ΒΕΒΑΙΩΣΗΣ Π | ï                                                                        | 17/07/                | /2020                 | ΖΕΡΒΟΥΔΑΚΗΣ ΔΗΜΗΤΡΙΟΣ | 17/07/2020    | Ολοκληρώθηκε | ۲             |               |          |
| <ul> <li>Εποπτεία Συμβάσεων</li> </ul>                                  | ΖΕΡΡΟΥΔΑΚΗΣ ΔΗΜΗΤΡΙΟΣ                                 | 52845                                                                                                    | 108                                                                                                    | ΑΙΤΗΣΗ ΧΟΡΗΓΗΣΗΣ ΒΕΒΑΙΩΣΗΣ Π |                                                                          | 21/07/                | /2020                 |                       |               | Υποβλήθηκε   | ۲             |               |          |
| Εποπτεία Θέσης                                                          | ΖΕΡΒΟΥΔΑΚΗΣ ΔΗΜΗΤΡΙΟΣ                                 | 53458                                                                                                    | 104                                                                                                    | ΑΙΤΗΣΗ ΜΕΤΑΚΙΝΗΣΗΣ χωρίς καλ | Παρακαλώ όπως                                                            | 22/07/                | /2020                 | ΖΕΡΒΟΥΔΑΚΗΣ ΔΗΜΗΤΡΙΟΣ | 22/07/2020    | Ολοκληρώθηκε | ۲             |               |          |
| Συμπλήρωση                                                              | ΖΕΡΒΟΥΔΑΝΗΣ ΔΗΜΗΤΡΙΟΣ                                 | 54                                                                                                    | 104                                                                                                    | ΑΙΤΗΣΗ ΜΕΤΑΚΙΝΗΣΗΣ χωρίς καλ | Αφορά σε ταξίδι για<br>Επιστημονικό Συνέδριο.                            | 09/06/                | /2020                 |                       |               | Υποβλήθηκε   | ۲             |               |          |
| Βιογραφικού                                                             | ΖΕΡΒΟΥΔΑΚΗΣ ΔΗΜΗΤΡΙΟΣ                                 | 57                                                                                                    | 104                                                                                                    | ΑΙΤΗΣΗ ΜΕΤΑΚΙΝΗΣΗΣ χωρίς καλ | Επιστημονικό Συνέδριο                                                    | 10/06/                | /2020                 | ΖΕΡΒΟΥΔΑΚΗΣ ΔΗΜΗΤΡΙΟΣ | 10/06/2020    | Ολοκληρώθηκε | ۲             |               |          |
| MIS Προσωπικού                                                          | ΖΕΡΒΟΥΔΑΚΗΣ ΔΗΜΗΤΡΙΟΣ                                 | 61                                                                                                    | 108                                                                                                    | ΑΙΤΗΣΗ ΧΟΡΗΓΗΣΗΣ ΒΕΒΑΙΩΣΗΣ Π | Νέα Αίτηση                                                               | 12/06/                | /2020                 | /                     |               | Υποβλήθρκε   | ۲             |               |          |
|                                                                         | ΖΕΡΒΟΥΔΑΚΗΣ ΔΗΜΗΤΡΙΟΣ                                 | 66                                                                                                    | 109                                                                                                    | ΑΙΤΗΣΗΣ ΧΟΡΗΓΗΣΗΣ ΠΙΣΤΟΠΟΙΗΤ | Παρακαλώ όπως άμεσα<br>εκδώσετε το Πιστοποιητικό/                        | 15/06/                | /2020                 | ΖΕΡΒΟΥΔΑΚΗΣ ΔΗΜΗΤΡΙΟΣ | 15/06/2020    | ολοκληρώθηκε | ۲             |               |          |
|                                                                         | ΖΕΡΒΟΥΔΑΚΗΣ ΔΗΜΗΤΡΙΟΣ                                 |                                                                                                    |                                                                                                    |                              | 020                                                                      | ΖΕΡΒΟΥΔΑΚΗΣ ΔΗΜΗΤΡΙΟΣ | 16/06/2020            | Ολοκληρώθηκε          | ۲             |              |               |               |          |
|                                                                         | ΖΕΡΒΟΥΔΑΚΗΣ ΔΗΜΗΤΡΙΟΣ                                 | Όταν η                                                                                                    | αρμόδια                                                                                                    | ι Υπηρεσία του ΠΑ. <i>Ι</i>  | ηρεσία του ΠΑ.Δ.Α. διεκπεραιώσει το                                      |                       |                       | ΖΕΡΒΟΥΔΑΚΗΣ ΔΗΜΗΤΡΙΟΣ | 17/06/2020    | Ολοκληρώθηκε | ۲             |               |          |
|                                                                         | ΖΕΡΒΟΥΔΑΚΗΣ ΔΗΜΗΤΡΙΟΣ                                 | Αίτημα                                                                                                    | Αίτημα κι εκδώσει το σχετικό Πιστοποιητικό, στην Οθόνη<br>Ιστορικό των αιτημάτων μου, το αντίστοιχο Αίτημα |                              |                                                                          |                       |                       | ΖΈΡΒΟΥΔΑΚΗΣ ΔΗΜΗΤΡΙΟΣ | 18/06/2020    | Ολοκληρώθηκε | ۲             |               |          |
|                                                                         | ΖΕΡΒΟΥΔΑΚΗΣ ΔΗΜΗΤΡΙΟΣ                                 |                                                                                                    |                                                                                                    |                              |                                                                          |                       |                       | ΖΕΡΒΟΥΔΑΚΗΣ ΔΗΜΗΤΡΙΟΣ | 22/06/2020    | Ολοκληρώθηκε | ۲             |               |          |
|                                                                         | ΖΕΡΒΟΥΔΑΚΗΣ ΔΗΜΗΤΡΙΟΣ                                 | λαμβανει την κατασταση Ολοκληρωθηκε. Για τη ληψη<br>του Πιστοποιητικού, επιλεγετε στην αντίστοιχη εγγραφή |                                                                                                    |                              |                                                                          |                       | 020                   | ΖΕΡΒΟΥΔΑΚΗΣ ΔΗΜΗΤΡΙΟΣ | 22/06/2020    | Ολοκληρώθηκε |               |               |          |
|                                                                         | ΖΕΡΒΟΥΔΑΚΗΣ ΔΗΜΗΤΡΙΟΣ                                 |                                                                                                    |                                                                                                    |                              |                                                                          |                       | 020                   | ΖΕΡΒΟΥΔΑΚΗΣ ΔΗΜΗΤΡΙΟΣ | 22/06/2020    | Ολοκληρώθηκε |               | <u> </u>      |          |
|                                                                         | ΖΕΡΒΟΥΔΑΚΗΣ ΔΗΜΗΤΡΙΟΣ                                 | το κουμπί της στήλης Ενέργειες                                                                            |                                                                                                    |                              |                                                                          | 020                   | ΖΕΡΒΟΥΔΑΚΗΣ ΔΗΜΗΤΡΙΟΣ | 22/06/2020            | Ολοκληρώθηκε  |              | <u> </u>      |               |          |
|                                                                         | ΖΕΡΒΟΥΔΑΚΗΣ ΔΗΜΗΤΡΙΟΣ                                 |                                                                                                    |                                                                                                    |                              |                                                                          |                       | 020                   | ΖΕΡΒΟΥΔΑΚΗΣ ΔΗΜΗΤΡΙΟΣ | 22/06/2020    | Ολοκληρώθηκε |               | ~             |          |
|                                                                         | ₩ ◀ 1 ▶ ₩ 50                                          |                                                                                                    |                                                                                                    |                              |                                                                          |                       |                       |                       |               | 1 - 48 απ    | ό 48 αποτ     | ελέσματα      |          |
| <b>\$</b> ()                                                            |                                                       |                                                                                                    |                                                                                                    |                              |                                                                          |                       |                       |                       |               |              | Pow           | ered by ILYDA | ~        |

| <u>F</u> ile <u>E</u> dit <u>V</u> iew Hi <u>s</u> tory <u>B</u> ookn | narks <u>T</u> ools <u>H</u> elp                      |                                                                |                                  |                                  | - o ×                    |  |  |  |  |  |  |  |  |  |
|-----------------------------------------------------------------------|-------------------------------------------------------|----------------------------------------------------------------|----------------------------------|----------------------------------|--------------------------|--|--|--|--|--|--|--|--|--|
| 🕙 Προβολή Αιτήματος πιστοπο                                           | + +                                                   |                                                                |                                  |                                  |                          |  |  |  |  |  |  |  |  |  |
| $\left( \leftarrow \right) \rightarrow $ C $\square$                  | 🛛 🔒 https://admin.services.uniwa                      | a.gr/secured/certificates/request/view/437bde9373723e8c017377e | 869260000 🗉 🕶 🖸 🏠                | Q Search                         | ⊻ III\ 🗉 📽 =             |  |  |  |  |  |  |  |  |  |
|                                                                       | ≡                                                     | Προβολ                                                         |                                  | dzer ~                           |                          |  |  |  |  |  |  |  |  |  |
| Καλωσήρθατε,                                                          | Στοιχεία αιτήματος πιστοποιητικού                     |                                                                |                                  |                                  |                          |  |  |  |  |  |  |  |  |  |
|                                                                       | Αιτών                                                 | ΖΕΡΒΟΥΔΑΚΗΣ ΔΗΜΗΤΡΙΟΣ                                          |                                  |                                  |                          |  |  |  |  |  |  |  |  |  |
|                                                                       | Αρ. Πρωτ.                                             | 53458                                                          |                                  |                                  |                          |  |  |  |  |  |  |  |  |  |
| 🌻 Διοικητικές Υπηρεσίες                                               | Ημερομηνία Υποβολής * 22/07/2020                      |                                                                |                                  |                                  |                          |  |  |  |  |  |  |  |  |  |
| · ·                                                                   | Πιστοποιητικό *                                       | 104 - ΑΙΤΗΣΗ ΜΕΤΑΚΙΝΗΣΗΣ χωρίς καλυψη εξόδων απο τακ           | τικο προυπολογισμό               |                                  |                          |  |  |  |  |  |  |  |  |  |
|                                                                       | Κατάσταση *                                           | Ολοκληρώθηκε                                                   |                                  |                                  |                          |  |  |  |  |  |  |  |  |  |
|                                                                       | Σχόλια αιτούντα Παρακαλώ όπως                         |                                                                |                                  |                                  |                          |  |  |  |  |  |  |  |  |  |
|                                                                       | Διεκπεραιωτής ΖΕΡΒΟΥΔΑΚΗΣ ΔΗΜΗΤΡΙΟΣ                   |                                                                |                                  |                                  |                          |  |  |  |  |  |  |  |  |  |
|                                                                       | Ημερομηνία Διεκπεραίωσης *                            | ορμηνία Διεκπεραίωσης * 22/07/2020<br>ια Διεκπεραιωτή -        |                                  |                                  |                          |  |  |  |  |  |  |  |  |  |
|                                                                       | Σχόλια Διεκπεραιωτή                                   |                                                                |                                  |                                  |                          |  |  |  |  |  |  |  |  |  |
|                                                                       | Συμπλήρωση προτύπου Λήψη προτύπου συμπλήρωσης αίτησης |                                                                |                                  |                                  |                          |  |  |  |  |  |  |  |  |  |
|                                                                       | Συμπληρωμένη αίτηση                                   | Λήψη συμπληρωμένης αίτησης                                     |                                  |                                  |                          |  |  |  |  |  |  |  |  |  |
|                                                                       | Λήψη Πιστοποιητικού                                   | Λήψη Πιστοποιητικού                                            |                                  |                                  |                          |  |  |  |  |  |  |  |  |  |
|                                                                       | Συνημμένα έγγραφα αιτήματος                           |                                                                |                                  |                                  |                          |  |  |  |  |  |  |  |  |  |
|                                                                       | 🛛 Εξαγωγή XLS                                         |                                                                |                                  | <b>Τ</b> <sup>=</sup> Αναδίπλωση | Ο΄ Ανανέωση 🖉 Πλ.Οθόνη   |  |  |  |  |  |  |  |  |  |
|                                                                       | Σύρετε μια στήλη εδώ για να ομαδοποιήσετε τα δεδομένα |                                                                |                                  |                                  |                          |  |  |  |  |  |  |  |  |  |
|                                                                       | Έγγραφο                                               |                                                                |                                  |                                  | Πρωτοκολλήθηκε           |  |  |  |  |  |  |  |  |  |
|                                                                       | Συνημμένο 1.pdf                                       |                                                                | και στην Οθόνη Προβολή Αιτήμα    | ατος Πιστοποιητικού              |                          |  |  |  |  |  |  |  |  |  |
|                                                                       |                                                       |                                                                | επιλένετε Δήψη Πιστοποιητικού τ  | τοοκειμένου να                   |                          |  |  |  |  |  |  |  |  |  |
|                                                                       |                                                       | οτελέσματα ανά σελίδα                                          |                                  |                                  | 1 - 1 απο 1 αποτελεσματα |  |  |  |  |  |  |  |  |  |
|                                                                       |                                                       |                                                                | ανοιζετε / αποθηκευσετε το Πιστο | הסנוןדוגס.                       |                          |  |  |  |  |  |  |  |  |  |
|                                                                       |                                                       |                                                                |                                  |                                  |                          |  |  |  |  |  |  |  |  |  |
|                                                                       |                                                       |                                                                |                                  |                                  |                          |  |  |  |  |  |  |  |  |  |
|                                                                       |                                                       |                                                                |                                  |                                  |                          |  |  |  |  |  |  |  |  |  |
|                                                                       |                                                       |                                                                |                                  |                                  |                          |  |  |  |  |  |  |  |  |  |
|                                                                       |                                                       |                                                                |                                  |                                  |                          |  |  |  |  |  |  |  |  |  |
|                                                                       |                                                       |                                                                |                                  |                                  |                          |  |  |  |  |  |  |  |  |  |
|                                                                       |                                                       |                                                                |                                  |                                  |                          |  |  |  |  |  |  |  |  |  |
|                                                                       |                                                       |                                                                |                                  |                                  |                          |  |  |  |  |  |  |  |  |  |
| https://admin.services.uniwa.gr/se                                    | cured/api/certificates/request/437bde9373723e8c01737  | 7e869260000/certificate_file                                   |                                  |                                  | Powered by ILYDA         |  |  |  |  |  |  |  |  |  |